- 1. Login at <u>fast.tn.gov</u>
- 2. Click Reports.
- 3. Click Activity.
- 4. Click **Dual Enrollment Grant Status Report by Name**. A new window should open. If not, please allow pop-ups from FAST.

| TN  Cogout Reports Verification  Update GPA and Test Scores Administration | <ul> <li>Send Email Help</li> </ul> |
|----------------------------------------------------------------------------|-------------------------------------|
| Penorts                                                                    |                                     |
|                                                                            |                                     |
| Activity Thigh School                                                      |                                     |
| > Lottery                                                                  |                                     |
| $\sim$ Scholarship                                                         |                                     |
| Dual Enrollment Grant Status Report - by Name                              |                                     |
| Middle College Application Status Report                                   |                                     |
| Scholarship – Eligible Students Report                                     |                                     |

- 5. Select **2023-2024** for Fall 2023, Spring 2024, Summer 2024 applications; select **2024-2025** for Fall 2024, Spring 2025, Summer 2025 applications.
- 6. Select Alphabetical By Last Name.
- 7. Click View Report.
- 8. Select a program (CSV, PDF, Excel, etc.) to export and save the report.

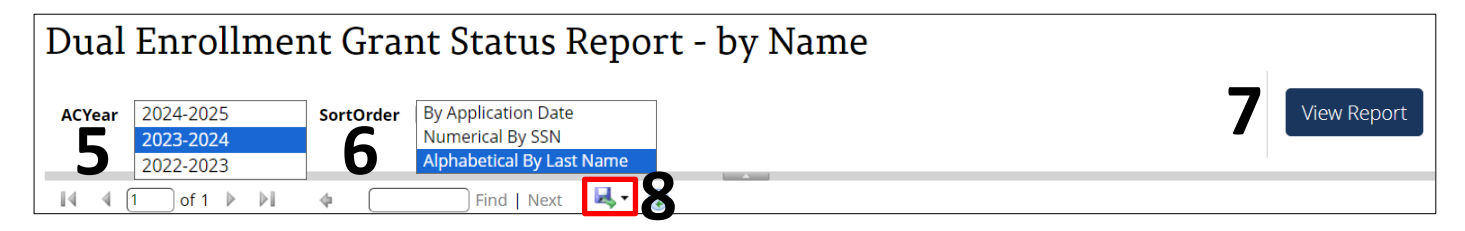

Please call the call center at 800-342-1663 between 8:00a – 4:30p CT for login assistance.

## THEC 🎓 TSAC